# An introduction to Network Analyzers

Dr. Farid Farahmand 9/15/2016

#### Network Analysis and Sniffing

- Process of capturing, decoding, and analyzing network traffic
  - Why is the network slow
  - What is the network traffic pattern
  - How is the traffic being shared between nodes
- Also known as
  - traffic analysis, protocol analysis, sniffing, packet analysis, eavesdropping\*, etc.

\*Listen secretly to what is said in private!

## Network Analyzer

- A combination of hardware and software tools what can detect, decode, and manipulate traffic on the network
  - Passive monitoring (detection)
    - Difficult to detect
  - Active (attack)
- Available both free and commercially
- Mainly software-based (utilizing OS and NIC)
  - Also known as sniffer
  - A program that monitors the data traveling through the network *passively*

- Common network analyzers
  - Wireshark / Ethereal
  - Windump
  - Etherpeak
  - Dsniff
  - And much more....

Read: Basic Packet-Sniffer Construction from the Ground Up! by Chad Renfro Checkout his program: sniff.c

#### Network Analyzer Components

#### Hardware

- Special hardware devices
  - Monitoring voltage fluctuation
  - Jitter (random timing variation)
  - Jabber (failure to handle electrical signals)
  - CRC and Parity Errors
- NIC Card

#### Capturing the data is easy! The question is what to do with it!

- Capture driver
  - capturing the data
- Buffer
  - memory or disk-based
- Real-time analysis
  - analyzing the traffic in real time; detecting any intrusions
- Decoder
  - making data readable

#### Who Uses Network Analyzers

#### System administrators

- Understand system problems and performance
- Malicious individuals (intruders)
  - Capture cleartext data
  - Passively collect data on vulnerable protocols
    - □ FTP, POP3, IMAP, SMATP, rlogin, HTTP, etc.
    - Capture VoIP data
  - Mapping the target network
  - Traffic pattern discovery
  - Actively break into the network (backdoor techniques)

## Basic Operation

- Ethernet traffic is broadcasted to all nodes on the same segment
- Sniffer can capture all the incoming data when the NIC is in *promiscuous* mode:
  - ifconfig eth0 promisc
  - ifconfig eth0 -promisc
  - Default setup is *non-promiscuous* (only receives the data destined for the NIC)
  - Remember: a hub receives all the data!
- If switches are used the sniffer must perform port spanning
  - Also known as port mirroring
  - □ The traffic to each port is mirrored to the sniffer

#### Port Monitoring

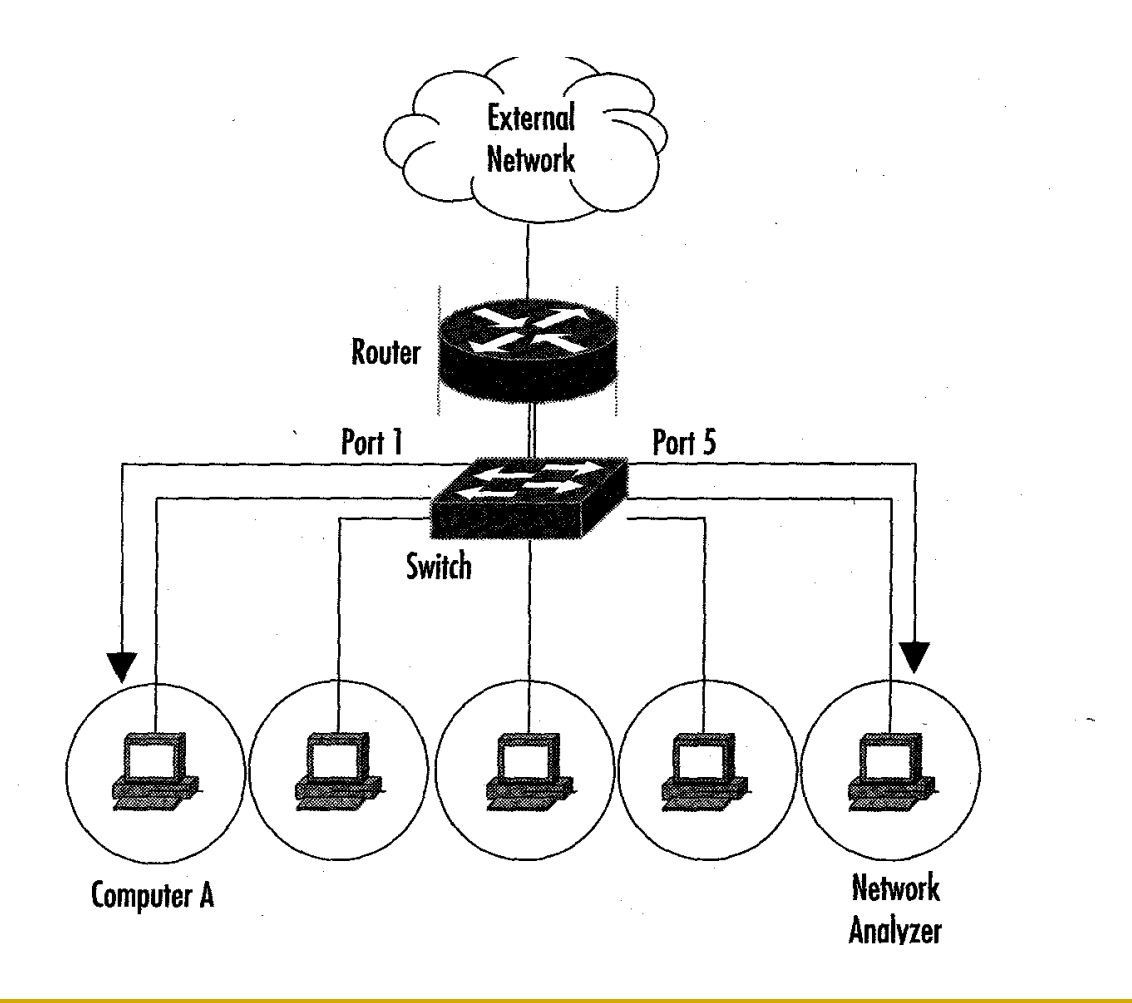

#### Protecting Against Sniffers

Remember: 00:01:02:03:04:05 MAC address (HWaddr)= Vender Address + Unique NIC #

- Spoofing the MAC is often referred to changing the MAC address (in Linux:)
  - ifconfig eth0 down
  - □ ifconfig eth0 hw ether 00:01:02:03:04:05
  - ifconfig eth0 up
  - Register the new MAC address by broadcasting it
    - ping -c 1 -b 192.168.1.1
- To detect a sniffer (Linux)
  - Download Promisc.c)
  - ifconfig -a (search for promisc)
  - ip link (search for **promisc**)
- To detect a sniffer (Windows)
  - Download PromiscDetect

## Protecting Against Sniffers

- Using switches can help
- Use encryption

Remember: Never use unauthorized Sniffers at wok!

- Making the intercepted data unreadable
- Note: in many protocols the packet headers are cleartext!
- VPNn use encryption and authorization for secure communications
  - VPN Methods
    - Secure Shell (SSH): headers are not encrypted
    - Secure Sockets Layer (SSL): high network level packet security; headers are not encrypted
    - IPsec: Encrypted headers but does not used TCP or UDP

#### What is Wireshark?

- Formerly called *Ethereal*
- An open source program
   free with many features
- Decodes over 750 protocols
- Compatible with many other sniffers
- Plenty of online resources are available
- Supports command-line and GUI interfaces
  - □ TSHARK (offers command line interface) has three components
    - Editcap (similar to Save as..to translate the format of captured packets)
    - Mergecap (combine multiple saved captured files)
    - Text2pcap (ASCII Hexdump captures and write the data into a libpcap output file)

Remember: You must have a good understanding of the network before you use Sniffers effectively!

## Installing Wireshark

- Download the program from
  - www.wireshark.org/download.html

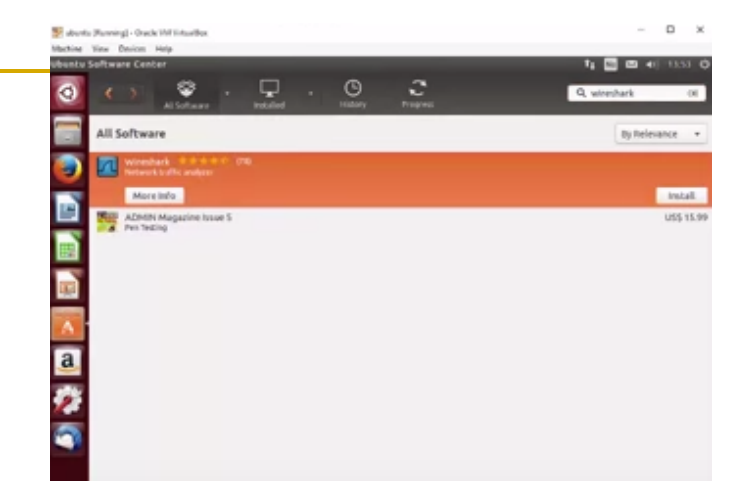

- Capture drivers include (monitor ports and capture all traveling packets)
  - Linux: libpcap
  - Windows: winpcap (<u>www.winpcap.org</u>)
- In Ubuntu
  - Use software Center <u>https://www.youtube.com/watch?v=T3-3H9Bs5Nc</u>
  - Or just open a terminal (Ctrl + Alt + T) and type sudo apt-get install <package name> .

#### Installing Wireshark – Command Line

mperrin@mperrin-Vostro-400:~\$ sudo apt-get install -y wireshark Reading package lists... Done Building dependency tree Reading state information... Done The following NEW packages will be installed: wireshark 0 upgraded, 1 newly installed, 0 to remove and 4 not upgraded. Need to get 0 B/821 kB of archives. After this operation, 2,189 kB of additional disk space will be used. Selecting previously unselected package wireshark. (Reading database ... 201939 files and directories currently installed.) Unpacking wireshark (from .../wireshark\_1.6.7-1\_i386.deb) ... Processing triggers for man-db ... Processing triggers for bamfdaemon ... Rebuilding /usr/share/applications/bamf.index... Processing triggers for desktop-file-utils ... Processing triggers for gnome-menus ... Processing triggers for hicolor-icon-theme ... Setting up wireshark (1.6.7-1) ... mperrin@mperrin-Vostro-400:~\$ sudo addgroup -quiet -system wireshark mperrin@mperrin-Vostro-400:~\$ sudo chown root:wireshark /usr/bin/dumpcap mperrin@mperrin-Vostro-400:~\$ sudo setcap cap net raw.cap net admin=eip /usr/bin/dumpcap mperrin@mperrin-Vostro-400:~\$ sudo usermod -a -G wireshark mperrin mperrin@mperrin-Vostro-400:~\$

#### Wireshark Window

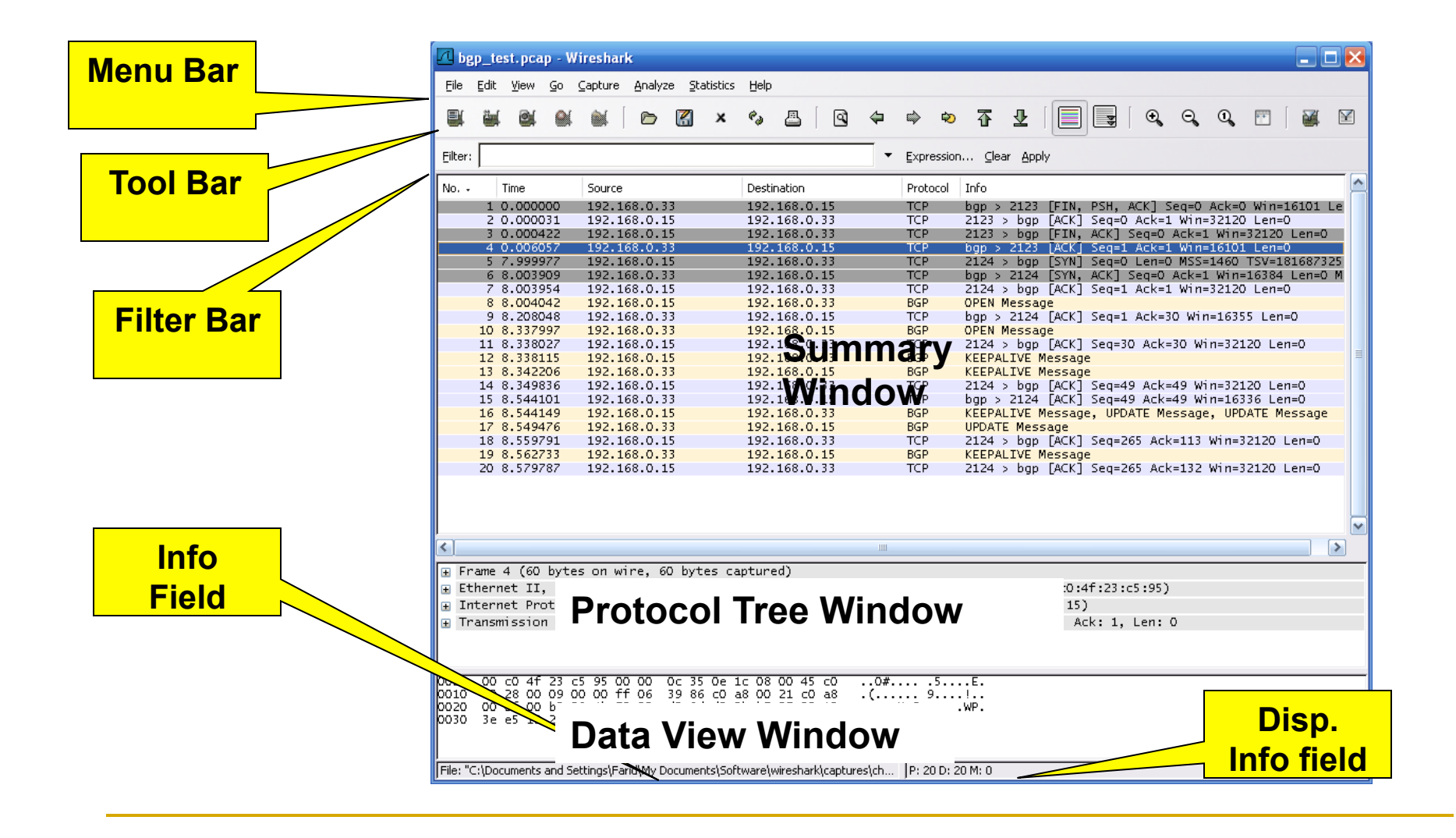

| 🗖 bgp_test.pcap - Wireshark                                                                                                    |   |
|----------------------------------------------------------------------------------------------------|---|
| Eile Edit View Go Capture Analyze Statistics Help                                                                                                    |   |
|                                                                                                    | ¥ |
| Eilter: Expression Clear Apply                                                                                                    |   |
| No         Time         Source         Destination         Protocol         Info           1 0.000000         192.168.0.33         192.168.0.15         TCP         bgp > 2123         FIN, PSH, ACK] Seq=0 Ack=0 Win=16101 L           2 0.000031         192.168.0.15         192.168.0.33         TCP         2123 > bgp         FACK] Seq=0 Ack=1 Win=32120 Len=0           3 0.000422         192.168.0.15         192.168.0.33         TCP         2123 > bgp         FIN, ACK] Seq=0 Ack=1 Win=32120 Len=0           4 0.006057         192.168.0.15         192.168.0.33         TCP         2123 > bgp         FIN, ACK] Seq=0 Ack=1 Win=32120 Len=0           5 7.999977         192.168.0.33         192.168.0.15         TCP         bgp > 2123         [ACK] Seq=1 Ack=1 Win=32120 Len=0           5 7.999977         192.168.0.15         192.168.0.33         TCP         2124 > bgp         [SYN] Seq=0 Len=0 MSS=1460 TSV=18168732           6 8.003909         192.168.0.33         192.168.0.33         TCP         2124 > bgp         [ACK] Seq=0 Ack=1 Win=16384 Len=0           7 8.003954         192.168.0.15         192.168.0.33         TCP         2124 > bgp         [ACK] Seq=1 Ack=1 Win=32120 Len=0           8 8.004042         192.168.0.33         192.168.0.33         TCP         2124 > bgp         [ACK] Seq=1 Ack=30 Win=16355 Len=0 </td <td></td> |   |
| Frame 8 (83 bytes on wire, 83 bytes captured)<br>Arrival Time: Mar 30, 2000 00:56:56.957322000<br>[Time delta from previous packet: 0.000088000 seconds]<br>[Time since reference or first frame: 8.004042000 seconds]<br>Frame Number: 8<br>Packet Length: 83 bytes<br>Capture Length: 83 bytes<br>[Frame is marked: False]<br>[Protocols in frame: eth:ip:tcp:bgp]<br>[Coloring Rule Name: Routing]<br>[Coloring Rule String: hsrp    eigrp    ospf  <br>[Coloring Rule String: hsrp    eigrp    ospf                                                                                                    |   |
| <ul> <li>Ethernet II, Src: DellComp_23:c5:95 (00:c0:4f:23<br/>Internet Protocol, Src: 192.168.0.15 (192.168.0.)     </li> <li>Transmission Control Protocol, Src Port: 2124 (2)         Border Gateway Protocol     </li> <li>0000 00 00 02 35 0e 1c 00 c0 4f 23 c5 95 08 00 45 00<br/>0010 00 45 48 e9 40 00 40 06 70 49 c0 a8 00 0f c0 a8<br/>0020 00 21 08 4c 00 b3 d6 33 9d 62 7a 40 e0 46 50 18<br/>0030 7d 78 19 03 00 00 ff ff ff ff ff ff ff ff ff ff ff</li></ul>                                                                                                    |   |
| File: "C:\Documents and Settings\Farid\My Documents\Software\wireshark\captures\ch P: 20 D: 20 M: 0                                                                                                    |   |

| 🗖 bgp_test.pcap - Wireshark                                                                                         |
|----------------------------------------------------------------------------------------------------|
| Eile Edit <u>V</u> iew <u>G</u> o <u>C</u> apture <u>A</u> nalyze <u>S</u> tatistics <u>H</u> elp                   |
|                                                                                                    |
| Eilter: bgp 🔹 Expression Clear Apply                                                                                |
| No Time Source Destination Protocol Info                                                                            |
| 8 8.004042 192.168.0.15 32.168.0.33 BGP OPEN Message                                                                |
| 10 8.337997 192.168.0.33 192 18.0.15 BGP OPEN Message                                                               |
| 13 8.342206 192.168.0.33 192.168.0. BGP KEEPALIVE Message                                                           |
| 16 8.544149 192.168.0.15 192.168.0.33 BGP KEEPALIVE Message, UPDATE Message, UPDATE Message                         |
| 1/ 8.5494/6 192.168.0.33 192.168.0.15 PGP UPDATE Message<br>19 8.562733 192.168.0.33 192.168.0.15 KEEPALIVE Message |
|                                                                                                    |
|                                                                                                    |
|                                                                                                    |
| Tetrieriet 11, 3rc. bericomp_23.c3.33 (00.c0.41.23.c3.33), bst. cisco_33.be.ic (                                    |
| 🖃 Internet Protocol, Src: 192.168.0.15 (192.168.0.15), Dst: 192.168.0.33 (192.168.0.                                |
| Version: 4                                                                                                    |
| Header length: 20 bytes BGP                                                                                         |
| Total Length: 69                                                                                                    |
| Identification: 0x48e9 (18665)                                                                                      |
| ■ Flags: 0x04 (Don't Fragment)                                                                                      |
| Fragment offset: 0                                                                                                  |
| Time to live: 64                                                                                                    |
| Protocol: TCP (0x06)                                                                                                |
| Header checksum: 0x7049 [correct]                                                                                   |
| Source: 192.168.0.15 (192.168.0.15)                                                                                 |
| ■ Transmission Control Protocol, Src Port: 2124 (2124), Dst Port: hon (179), Seq: 1, Ack: 1, Len: 29                |
| Border Gateway Protocol                                                                                             |
| 0000 00 00 0c 35 0e 1c 00 c0 4f 23 c5 95 08 00 45 005 0#E.                                                          |
| 0010 00 45 48 e9 40 00 40 06 70 49 c0 a8 00 0f c0 a8 .EH.@.@. pI                                                    |
| 0030 7d 78 19 03 00 00 ff ff ff ff ff ff ff ff ff ff ff                                                             |
| 0040 ff ff ff ff ff ff 00 1d 01 04 fe 09 00 b4 c0 a8                                                                |
|                                                                                                    |
|                                                                                                    |
| File: "C:\Documents and Settings\Farid\My Documents\Software\wireshark\captures\ch P: 20 D: 7 M: 0                  |

We continue in the lab....

- Download the following files and copy them in your HW:
  - □ bgp\_test
  - tcp\_stream\_analysis
  - follow\_tcp\_stream

#### Remember....

- Protocols are standard for communications
- Ethernet is the most popular protocol standard to enable computer communication
  - Based on shared medium and broadcasting
- Ethernet address is called MAC address
  - a 48 bit HW address coded in the RON of the NIC card
  - The first 12 bits represent the vender
  - The second 12 bits represent the serial number
  - □ Use:arp -a
- Remember: IP address is logical addressing
  - Network layer is in charge of routing
  - Use: ipconfig

```
C:\Documents and Settings\farid>arp -a
Interface: 130.157.158.211 --- 0x3
Internet Address Physical Address Type
130.157.158.7 00-00-0c-07-ac-00 dynamic
```